#### 語網上基金中心 重要資訊及聲明

I. 由於無法預料的網絡擠塞及其他原因,互聯網或其他電 子或電訊媒介本來並非可靠的通訊媒介,而且透過互聯網 或其他電子或電訊媒介進行的交易可能會發生以下情況: (I)任何或所有交易的指示的傳送和接收可能出現故障或被 延誤,及(II)指示可能沒有被執行或被延誤執行,或執行指 示所依據的價格與閣下發出指示時的價格不同;

II.網上交易系統有其相關的風險,包括硬體和/或軟件故 障,而且任何該等系統故障可能導致閣下的指令不能按照 閣下指示被執行或者完全不能被執行;及

III.任何或所有投資產品交易指示的傳送有發生中斷、失 真、遺漏、停頓或被截取以及被誤解或任何溝通失誤的風 險。

#### 免責聲明(環富通有限公司)

環富通及其他資料供應商盡力確保所提供資料準確及可 靠,惟對其準確性及可靠性概不作出任何保證,亦毋須就 由於任何不準確或遗漏而導致之損失或損害負責(不論屬 侵權或合約或其他方面)。

如閣下已閱讀及明白本頁,並同意遵守其內容,請按以下 之「同意」鍵,否則請按「不同意」鍵離開本頁。

不同意

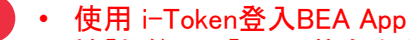

- 按「投资」>「网上基金中心」
- 「同意」重要资讯及声明
- 按「查阅基金组合」, 然后按「转换」基金
- 输入「转出数目」或「转出百分比」
- 按[执行]
- 4 点选转换基金, 然后按「确认」
- ・「同意」风险声明
- 按「是」以确认阁下的风险承受能力
- 检阅交易资料, 剔选声明空格(如有)并按「确认」
- ・ 申请已成功提交

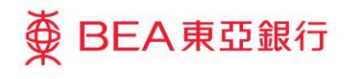

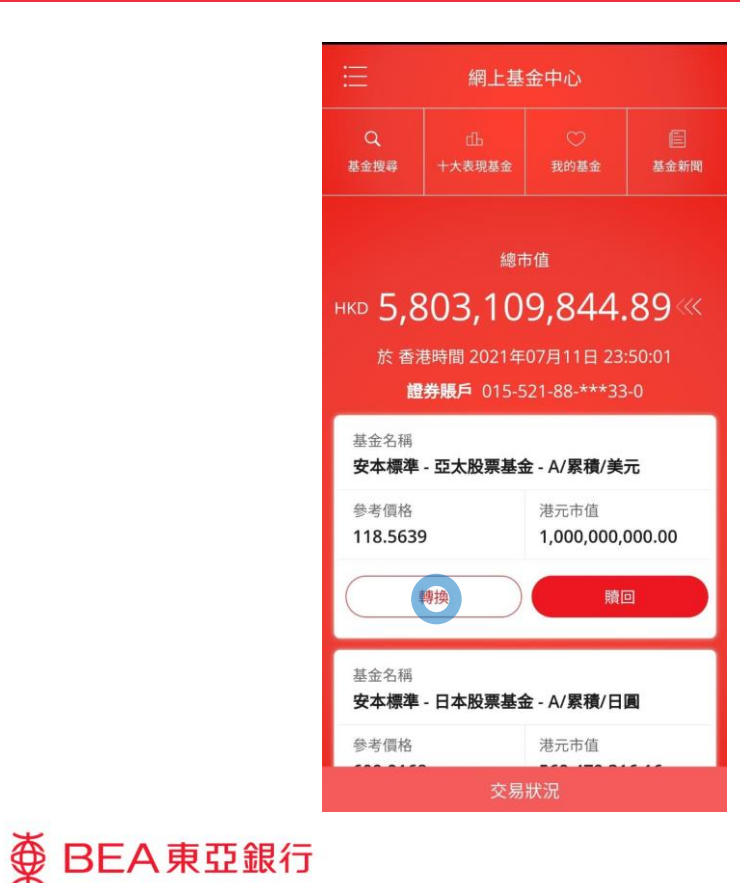

| 2 | • | 按「查阅基金组合」,然后按「转换」基金 |
|---|---|---------------------|
|   |   |                     |
|   |   |                     |
|   |   |                     |
|   |   |                     |
|   |   |                     |

|                                 | 網上基金中心                  |        |
|---------------------------------|-------------------------|--------|
| 轉出數目                            | 734,848.6               | 300    |
| 轉出百分比(%)                        | 100.0                   | 提示     |
| 於 香港田                           | 寺間 2021年07月11日 23:23:08 | 1      |
| <b>交收賬戶結餘</b><br>港幣 27,897,807. | 70                      | >      |
| 基金名稱                            | 東亞聯豐亞太區多元<br>A/分派/港元    | 收益基金 - |
| 持有單位                            | 734,848.6300            |        |
| 可動用單位                           | 734,848.6300            |        |
| 基金貨幣                            | 港幣                      |        |

取消 執行

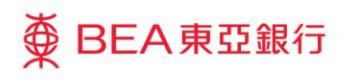

- · 按「投资」>「网上基金中心」
   · 「同意」重要资讯及声明

  按「查阅基金组合」,然后按「转换」基础
   · 输入「转出数目」或「转出百分比」
   · 按「执行」

   · 点选转换基金,然后按「确认」
  - 「同意」风险声明
  - 按「是」以确认阁下的风险承受能力
  - 检阅交易资料,剔选声明空格(如有)并按「确认
  - ・ 申请已成功提交

| く 網上基金                          | 金中心                               |   |
|---------------------------------|-----------------------------------|---|
| 轉換基金                            |                                   |   |
| 東亞聯豐亞太區多元收益基<br>金 - A/分派/澳元對沖   | AUD 7.7700<br>08 Jul 2021         | 0 |
| 東亞聯豐亞太區多元收益基<br>金 - A/分派/人民幣對沖  | <b>CNY 86.3000</b><br>08 Jul 2021 |   |
| 東亞聯豐亞太區多元收益基<br>金 - A/分派/紐西蘭元對沖 | NZD 7.8800<br>08 Jul 2021         |   |
| 東亞聯豐亞太區靈活配置基<br>金 - A/分派/紐西蘭元對沖 | NZD 10.4800<br>08 Jul 2021        |   |
| 東亞聯豐中國高收益入息基<br>金 - A/分派/港元     | HKD 89.4200<br>08 Jul 2021        | 0 |
| 東亞聯豐大中華增長基金 - R                 | HKD 347.7700<br>08 Jul 2021       |   |
| 東亞聯豐香港增長基金 - R                  | HKD 318.8100<br>08 Jul 2021       |   |
| 田市で出                            | T#=7                              |   |

| 4                  | • | <b>点</b> 选转换 <b>基金,然后按「确</b> 认」                                         |
|--------------------|---|-------------------------------------------------------------------------|
| 4                  | • | 点选转换基金,然后按「确认」<br>「同意」风险声明<br>按「是」以确认阁下的风险承受能力                          |
| <b>4</b><br>5<br>6 | • | 点选转换基金,然后按「确认」<br>「同意」风险声明<br>按「是」以确认阁下的风险承受能力<br>检阅交易资料,剔选声明空格(如有)并按「确 |

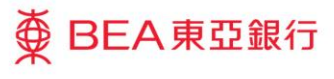

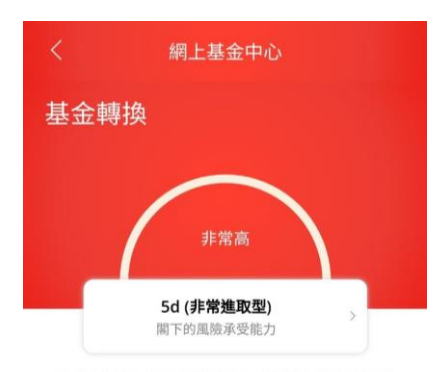

本人確認根據本人現時的財政狀況,於早前完成的風險評估 問卷內的答案和結果及上述的本人風險承受能力於今天仍然 真實無誤。

註:若關下因任何原因未能確認於早前完成的風險評估問卷 內的答案和結果仍然真實無誤,請按「否」並重新填寫風險 評估問卷。若關下的財政狀況有任何變動,請重新填寫風險 評估問卷。

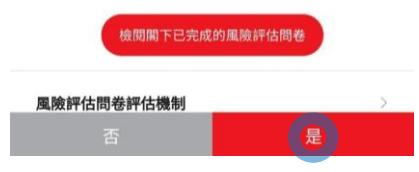

● BEA東亞銀行

- 使用 i-Token登入BEA App
  - 按「投资」>「 网上基金中心」
  - 「同意」重要资讯及声明
- 2 · 按「查阅基金组合」,然后按「转换」基金
- 输入「转出数目」或「转出百分比」
- ・ 按「执行」

5

- 点选转换基金,然后按「确认」
- ・「同意」风险声明
  ・按「是」以确认阁下的风险承受能力
- 检阅交易资料,剔选声明空格(如有)并按「确认
- 申请已成功提交

| <        | 網上基金中心                     |
|----------|----------------------------|
| 請核對及確認下列 | 交易指示:                      |
|          | 轉出                         |
| 基金名稱     | 東亞聯豐亞太區多元收益基金 -<br>A/分派/港元 |
| 持有單位     | 734,848.6300               |
| 可動用單位    | 734,848.6300               |
| 基金貨幣     | 港幣                         |
| 轉出數目     | 1,212.5200                 |
| 轉出百分比(%) | 0.20                       |
| 轉出費用     |                            |
| 折扣       | 0.00%                      |
| 淨額       | 0.00%                      |
|          | 轉入                         |
| 基金公司     | 東亞聯豐投資管理有限公司               |
| 基金名稱     | 東亞聯豐中國高收益入息基金 -<br>A/分派/港元 |
| 產品投資年期   | 多於2年                       |
| 東亞風險級別   | 4                          |
| 轉入費用     |                            |
| 折扣       | 0.00%                      |
| BOCK     | 1.2P ±77                   |

| 6 | • | 检阅 <b>交易资料,剔选声明空格(如有)并按「确</b> 认 |
|---|---|---------------------------------|
|   |   |                                 |
|   |   |                                 |

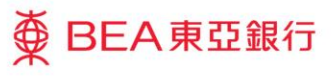

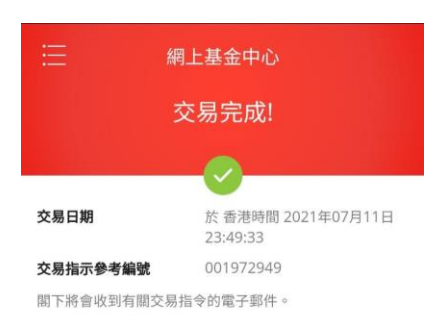

|          | 轉出                         |  |
|----------|----------------------------|--|
| 基金名稱     | 東亞聯豐亞太區多元收益基金 -<br>A/分派/港元 |  |
| 持有單位     | 734,848.6300               |  |
| 可動用單位    | 734,848.6300               |  |
| 基金貨幣     | 港幣                         |  |
| 轉出數目     | 1,212.5200                 |  |
| 轉出百分比(%) | 0.2                        |  |
| 轉出費用     |                            |  |
| 折扣       | 0.00%                      |  |
| 淨額       | 0.00%                      |  |
|          | 轉入                         |  |
| 基金公司     | 東亞聯豐投資管理有限公司               |  |
| 前往網上基金中心 |                            |  |

∯ BEA東亞銀行

| 7 | • | 申请已成功提交 |
|---|---|---------|